## 日時予約 操作手順書

第1版

- 作成日: 2021/08/20
- 最終更新日: 2022/05/31

はじめに

この「日時予約操作手順書」(以下、「本手順書」)は、日時予約の受付操作方法をそれぞれ記載します。

「LINE」を使用した予約システムを採用し、本手順書は予約申込者が操作することを目的として記載していますが、LINEのインストール等を始め、端末の操作については記載の対象外とします。

また、本手順書に記載している画面はイメージのため、実際の表示と異なる場合があります ので予めご了承ください。

### 目次

| 1 | LINE事前登録~患者情報登録                           | 4  |
|---|-------------------------------------------|----|
| 2 | ご家族情報登録                                   | 7  |
|   | 2.1 患者様追加                                 | 7  |
|   | 2.2 患者様情報変更                               | 8  |
|   | 2.3 予防接種履歷変更                              | 9  |
|   | 2.4 基本情報変更                                |    |
| 3 | 予約方法 ———————————————————————————————————— | 11 |
| 4 | 予約キャンセル ――                                | 13 |
| 5 | 予約状況確認                                    | 14 |
| 6 | 医療機関からのメッセージ照会                            | 14 |
| 7 | メニューの表示方法 ――――                            | 15 |

# Lacoon

LINE 日時予約方法ご説明

●LINEにて日時予約を開始する場合、Lacoonアカウントの友達登録が必要です。 以下の手順で登録をお願い致します。

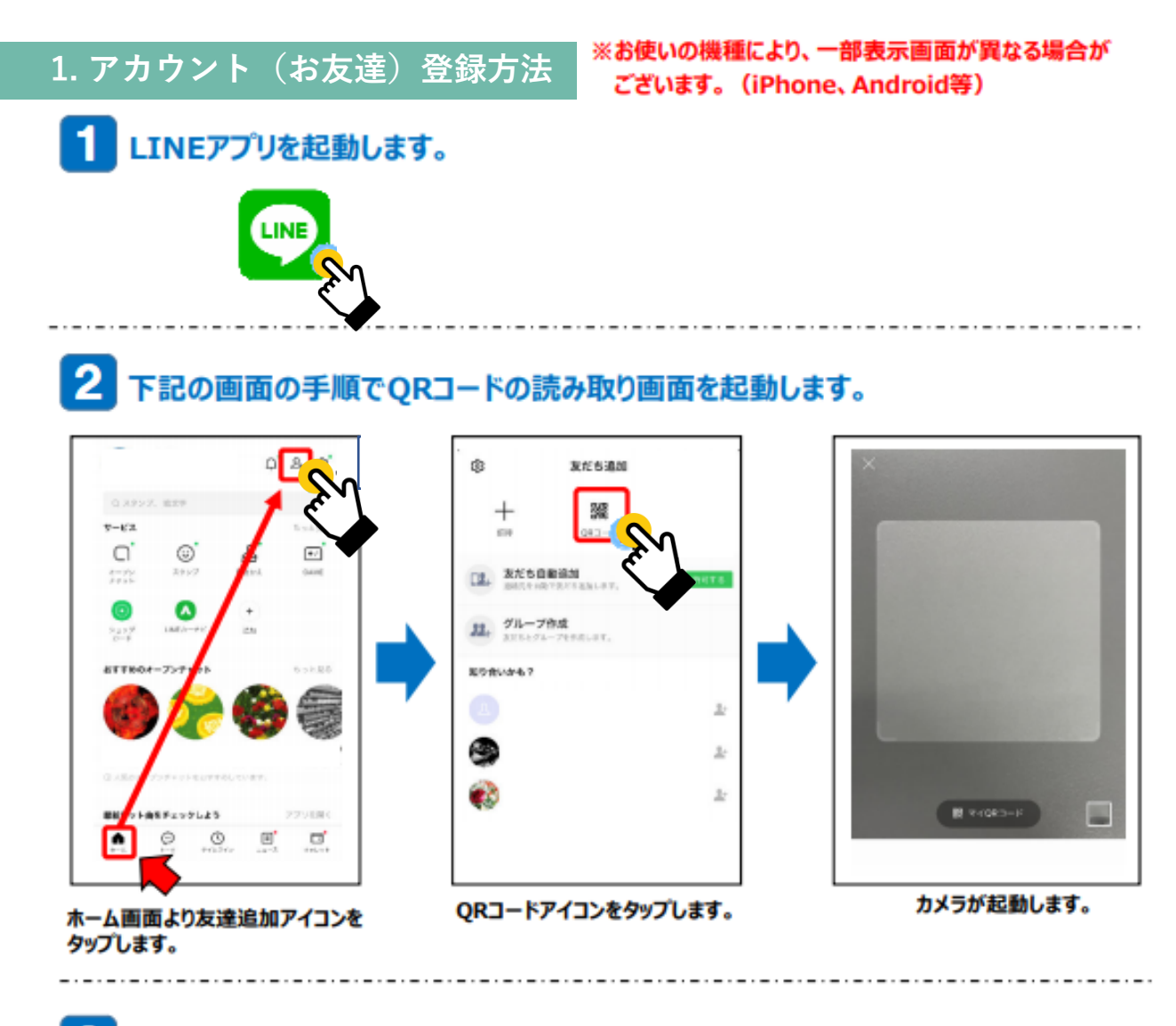

3 起動したカメラで下記のQRコードを読み取ります。

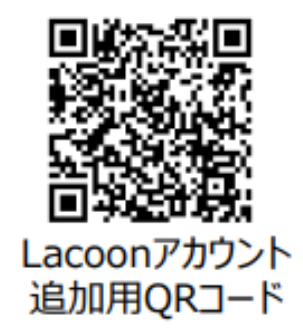

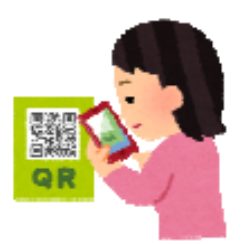

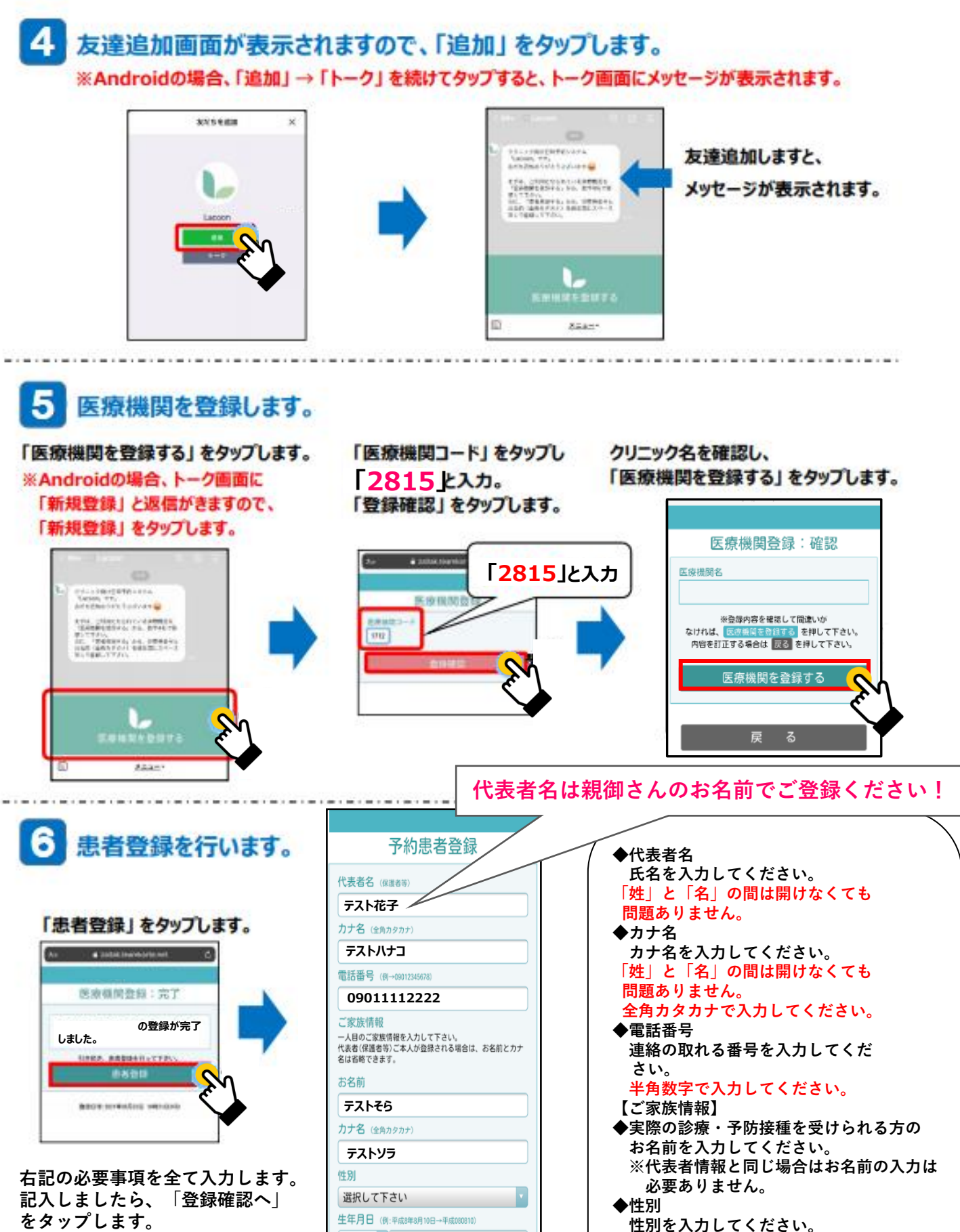

診察券番号 (令和3年9月までに受診歴のある方のみのご予約になります。診察 券をお持ちでない方は受付ができませんのでご了承ください)

平成 030101

登録確認へ

Ś

99999

生年月日を入力してください。 半角数字で入力してください。 ◆診察券番号 診察券に記載されている 診察券番号を入力してください。 ※診察券がない場合は「99999」 を入力してください。

◆生年月日

#### 登録した内容を確認し、 問題が無ければ「患者登録をする」 を タップします。

|                                                                          | A https://cotoapil.lacoon.life |
|--------------------------------------------------------------------------|--------------------------------|
|                                                                          |                                |
| (//主老之 //2世来家)                                                           | 予約患者登録:完了                      |
|                                                                          | テスト花子様                         |
| プスト4ピナ           力ナ名 (全角カタカナ)                                            | テスト花子の患者登録が完了しました。             |
| テストハナコ                                                                   | 又われ為領巾の小の面けリニューからにっててす         |
| 電話番号 (例→09012345678)                                                     | ア時代登録内容の変更はメニューからけって下さい。       |
| 09011112222                                                              |                                |
| ご家族情報<br>一人目のご家族情報を入力して下さい。<br>代表者(保護者等)ご本人が登録される場合は、お名前とカナ<br>名は省略できます。 | 盤誠日時:2021年07月16日 (時時30分)       |
| お名前                                                                      |                                |
| 72146                                                                    |                                |
| カナ名(全角カタカナ)                                                              |                                |
| テストソラ                                                                    |                                |
| 性別                                                                       |                                |
| 選択して下さい                                                                  |                                |
| 生年月日 (例:平成8年8月10日→平成080810)                                              |                                |
| 平成 030101                                                                |                                |
| 診察券番号<br>(令和3年9月度でに受診屋のある方のみのご予約になります。診察<br>券をお持ちでない方は受付ができませんのでご了承ください) |                                |
| 99999                                                                    |                                |
|                                                                          |                                |
| 登録確認へ                                                                    |                                |
|                                                                          |                                |
| ×**                                                                      |                                |
| Copyright © HAYAREGILtd                                                  |                                |

患者情報が登録されました。

右上の × をタップし登録画面を閉じてください。

以上の操作で患者情報が登録されました。

追加でご家族を登録する際は、「ご家族情報登録方法(P7)」をご確認ください。 予約をする場合は、「予約方法(P10)」をご確認ください。

### 2. ご家族情報登録(入力情報変更)方法

#### 2.1 患者を追加する場合

家族情報を追加登録される際にこちらの操作を行ってください。

(1) 設定メニューの「患者情報を登録する」 (2) 「新規登録」をタップ

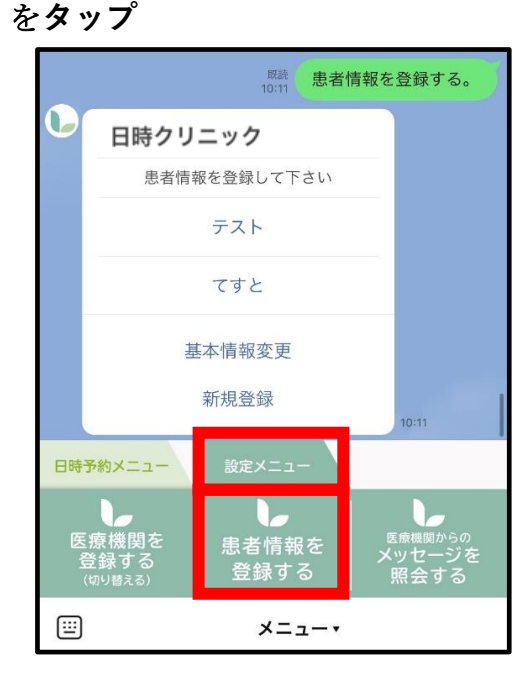

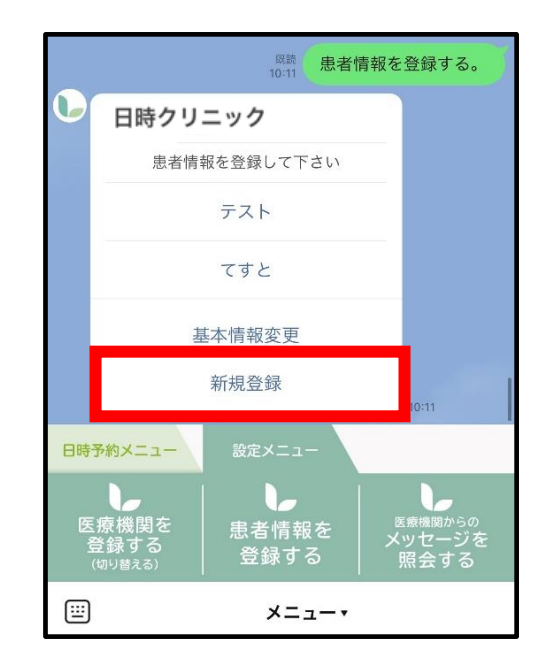

(3) 情報入力後「更新する」をタップ

| 日時クリニック                                 |  |  |  |  |  |  |
|-----------------------------------------|--|--|--|--|--|--|
| ご家族情報保守                                 |  |  |  |  |  |  |
| お名前                                     |  |  |  |  |  |  |
|                                         |  |  |  |  |  |  |
| カナ名(全角カタカナ)                             |  |  |  |  |  |  |
| 性別                                      |  |  |  |  |  |  |
| 選択して下さい                                 |  |  |  |  |  |  |
| 生年月日 (例:平成8年8月10日→平成080810)             |  |  |  |  |  |  |
| 平成                                      |  |  |  |  |  |  |
| 接種券番号<br>(診察券をお持ちでない方は、「99999」を登録して下さい) |  |  |  |  |  |  |
|                                         |  |  |  |  |  |  |
| 更新する                                    |  |  |  |  |  |  |
|                                         |  |  |  |  |  |  |

(4) 下記画面が表示されたら登録完了です。 「×」を押してトーク画面に戻れます。

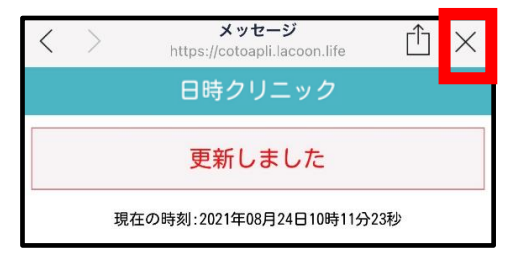

#### 2.2 患者情報を変更する場合

(1) 設定メニューの「患者情報を登録する」 をタップ

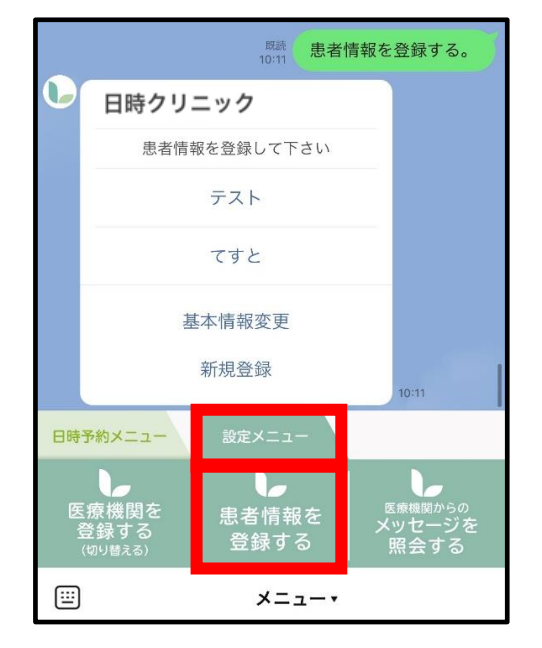

(2)「該当患者名」をタップ

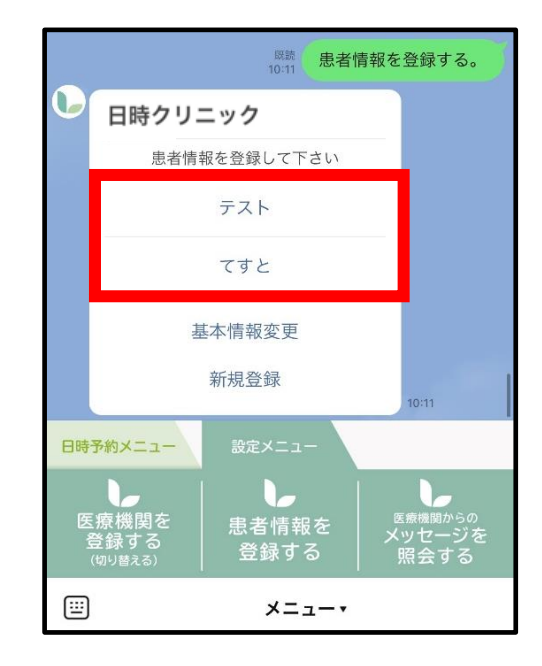

(3) 「編集ページへ」をタップ

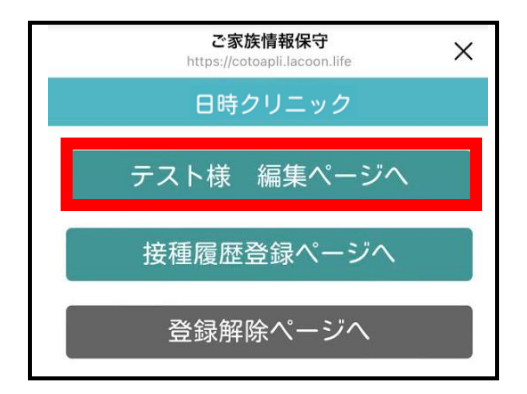

(5) 下記画面が表示されたら登録完了です。 「×」を押してトーク画面に戻れます。

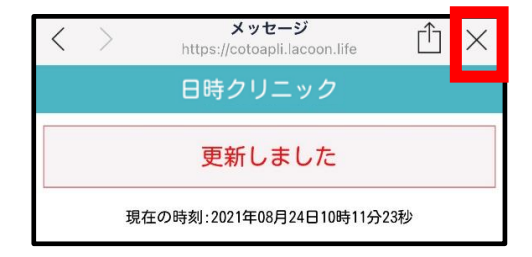

(4) 情報変更後「更新する」をタップ

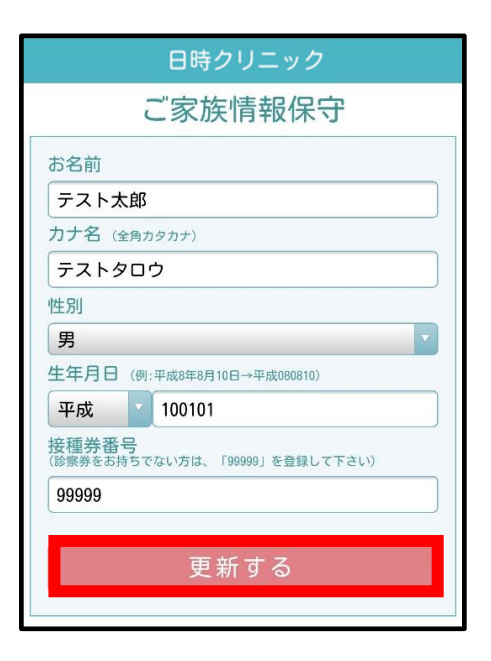

### 2.3 予防接種履歴を変更する場合

(1) 設定メニューの「患者情報を登録する」 をタップ

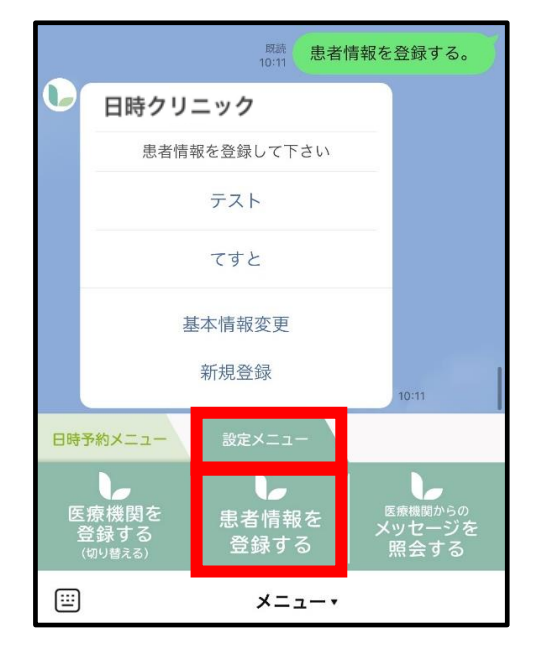

(2)「該当患者名」をタップ

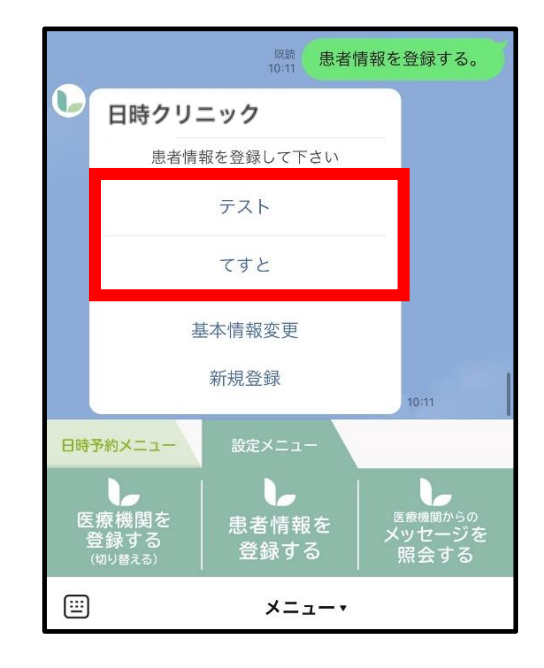

(3)「接種履歴登録ページへ」をタップ

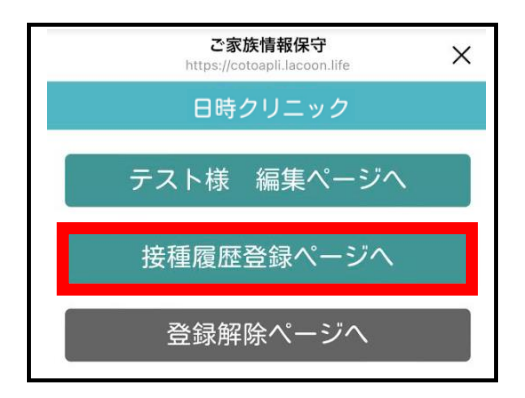

(5) 下記画面が表示されたら登録完了です。 「×」を押してトーク画面に戻れます。

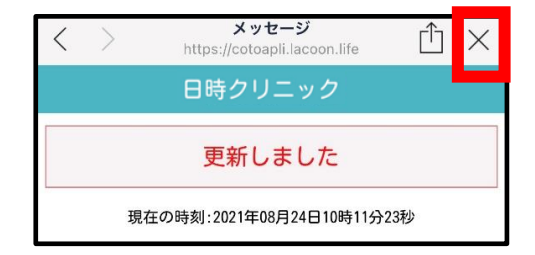

(4) 情報変更後「更新する」をタップ

| 日時クリニック                                                                      |  |  |  |  |  |  |
|------------------------------------------------------------------------------|--|--|--|--|--|--|
| 接種履歴登録                                                                       |  |  |  |  |  |  |
| テスト 様                                                                        |  |  |  |  |  |  |
| 入力後は最下部の 更新する を押して下さい。<br>※西暦8桁 または 和暦7桁で入力して下さい。<br>(例:20180901 or H300901) |  |  |  |  |  |  |
| BCG                                                                          |  |  |  |  |  |  |
|                                                                              |  |  |  |  |  |  |
| ヒブ                                                                           |  |  |  |  |  |  |
| 108:                                                                         |  |  |  |  |  |  |
| 208:                                                                         |  |  |  |  |  |  |
| 308:                                                                         |  |  |  |  |  |  |
| 追加:                                                                          |  |  |  |  |  |  |
| 肺炎球菌                                                                         |  |  |  |  |  |  |
| 108:                                                                         |  |  |  |  |  |  |
| 208:                                                                         |  |  |  |  |  |  |

#### 2.4 基本情報を変更する場合

※代表者名、電話番号の変更をされる際にこちらの操作を行ってください。

(1) 設定メニューの「患者情報を登録する」 (2) 「基本情報変更」をタップ をタップ

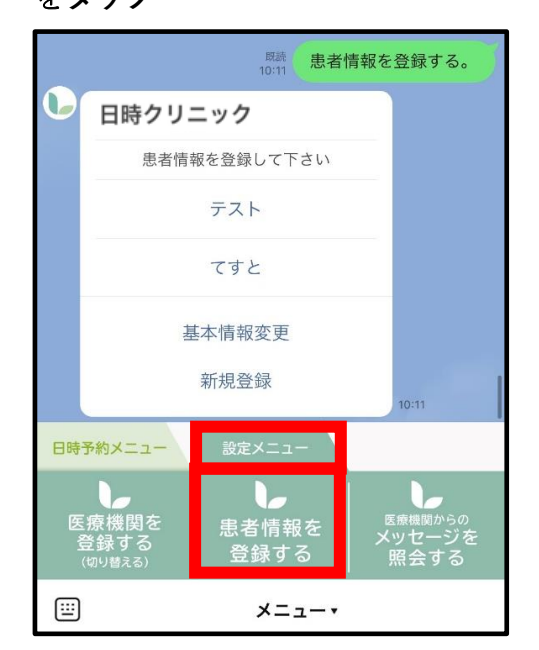

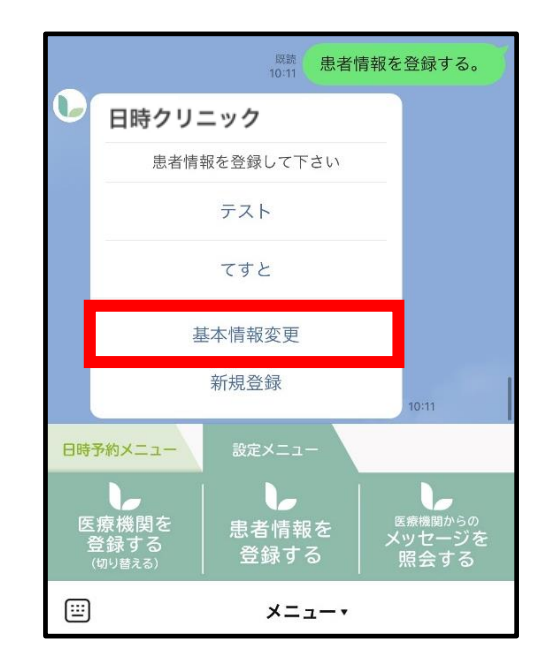

(3) 情報変更後「更新する」をタップ

| 日時クリニック                   |
|---------------------------|
| 基本情報変更                    |
| 代表者名(保護者等)                |
| テスト                       |
| カナ名(全角カタカナ)               |
| テスト                       |
| 電話番号 (半角数字 例→09012345678) |
|                           |
|                           |
| 更新する                      |
|                           |

(4) 下記画面が表示されたら登録完了です。 「×」を押してトーク画面に戻れます。

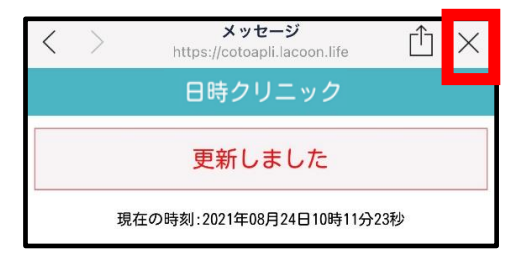

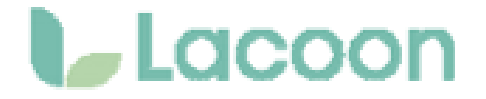

●LINEで予約を開始する場合、Lacoonアカウントの友達登録が必要です。

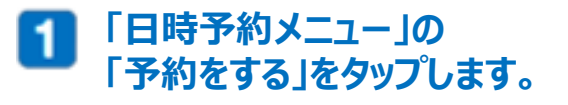

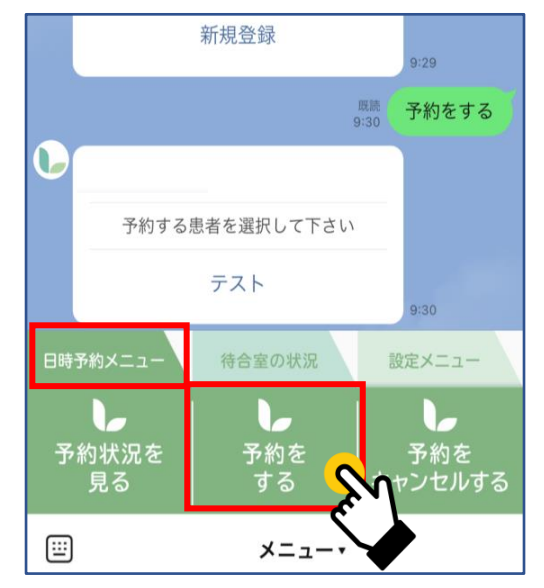

2 予約する患者様のお名前をタップして 選択します。

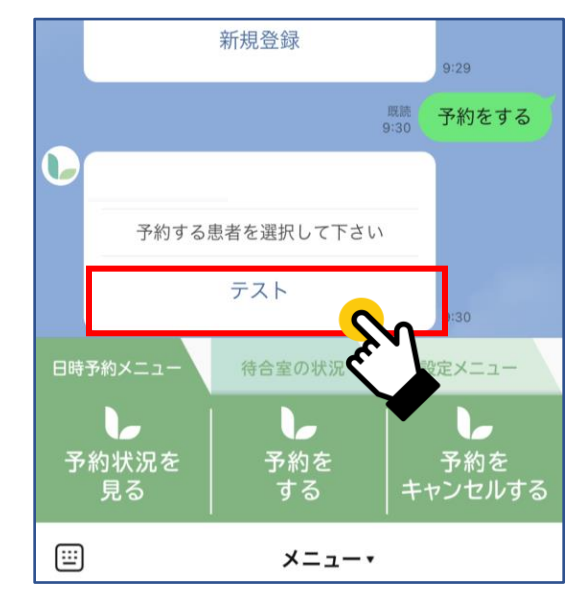

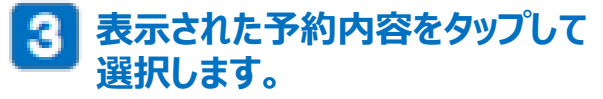

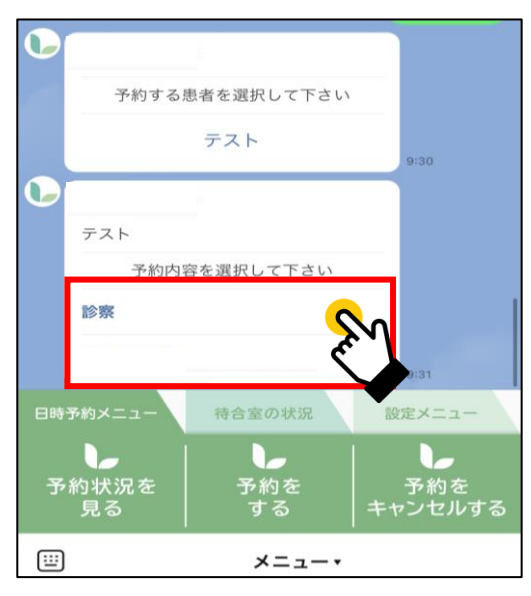

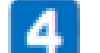

```
予約内容詳細を選択します。
```

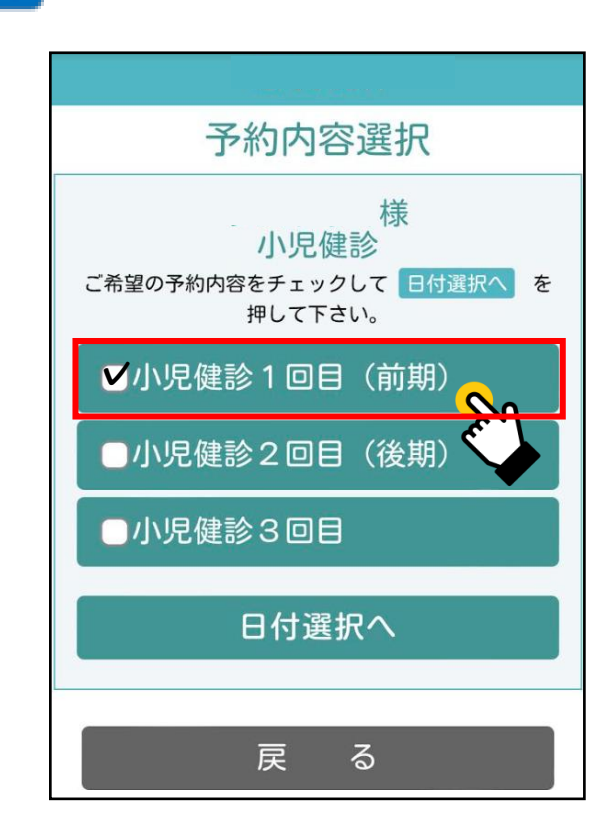

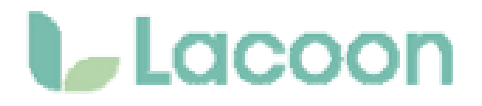

#### 予約日を選択します。 5 ※灰色→予約不可 緑色→予約可能

予約する時間帯を選択します。 6

| ■シ子会 ご希望の予約日を選択して下さい |    |     |    |         |    |    |  |  |
|----------------------|----|-----|----|---------|----|----|--|--|
| <b>〈</b> 前月 2021年07  |    |     |    | 7月 次月 > |    |    |  |  |
| Θ                    | 月  | 火   | 水  | 木       | 金  | ±  |  |  |
|                      |    |     |    | 01      | 02 | 03 |  |  |
| 04                   | 05 | 06  | 07 | 08      | 09 | 10 |  |  |
| 11                   | 12 | 13  | 14 | 15      | 16 | 17 |  |  |
| 18                   | 19 | 20  | 21 | 22      | 23 | 24 |  |  |
| 25                   | 26 | NV. | 28 | 29      | 30 | 31 |  |  |
|                      |    |     |    |         |    |    |  |  |
| 戻 る                  |    |     |    |         |    |    |  |  |

#### 予約内容を確認し、間違いがなければ 7 「決定」をタップ。

| · · · · · · · · · · · · · · · · · · · |
|---------------------------------------|
| 予約確認                                  |
| 2021年07月19日(月)10:00~<br>診察            |
| 予約日時をご確認いただき<br>決定を押してください。           |
| 決定                                    |
|                                       |
| 日付選択に戻る                               |
| 時刻選択に戻る                               |
|                                       |

予約画面にお進みください。

| 診察                                  |
|-------------------------------------|
| 2021年07月19日(月)<br>ご希望の予約時間を選択してください |
| 09:00~                              |
| 09:15~                              |
| 09:30~                              |
| 09:45~                              |
| 10:00~                              |
| 10:15~                              |

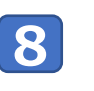

#### 「予約結果」画面が表示されましたら 予約完了です。 右上の「×」を押してトーク画面にお 戻りください。

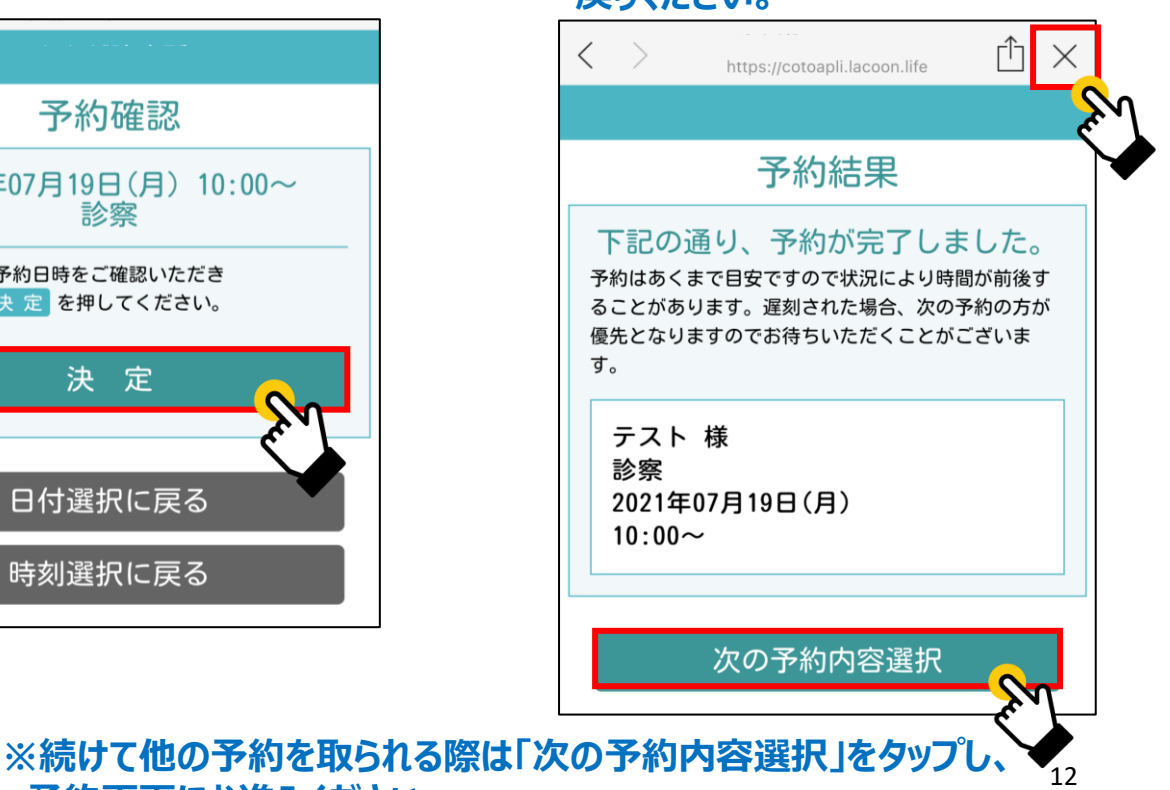

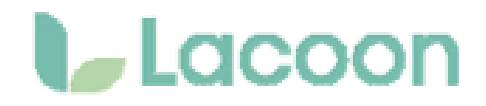

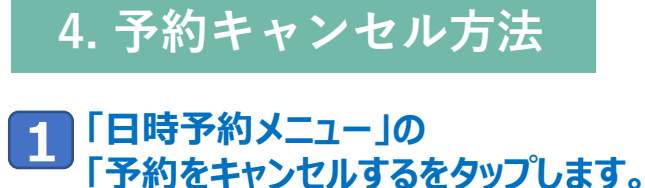

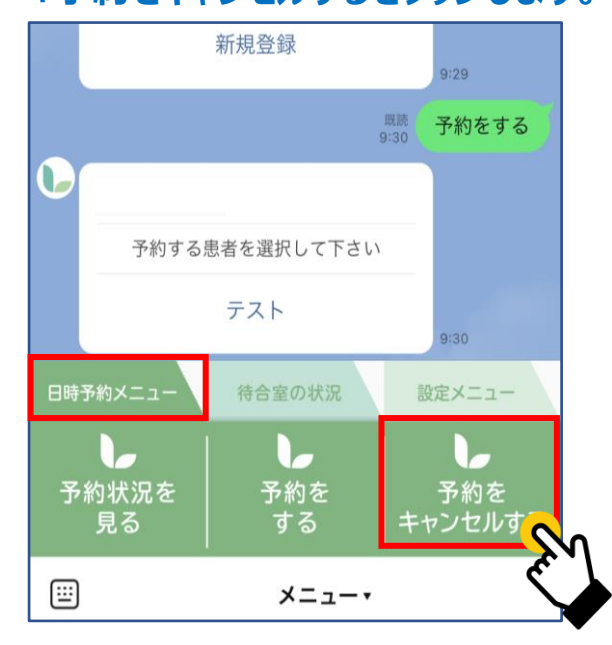

#### 2 キャンセル可能な予約が表示されるので キャンセルしたい予約をタップします。

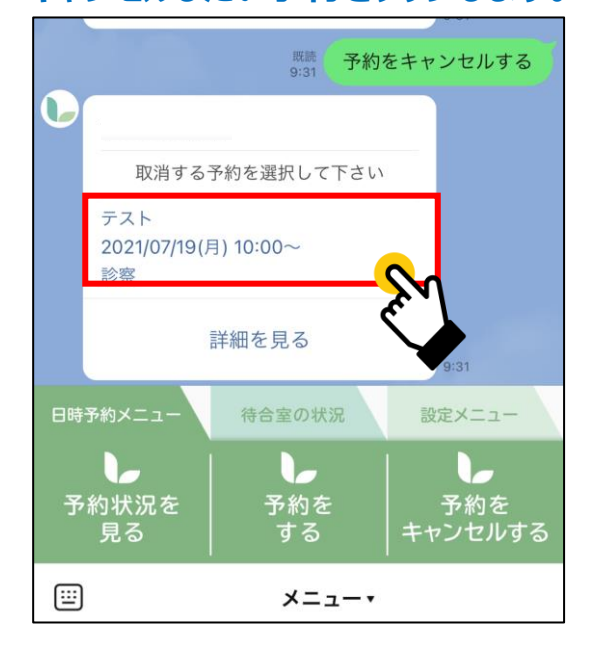

#### 3 「下記の予約を取り消します。よろしいですか?」 と聞かれますので 「はい」をタップすると予約のキャンセルが可能です。

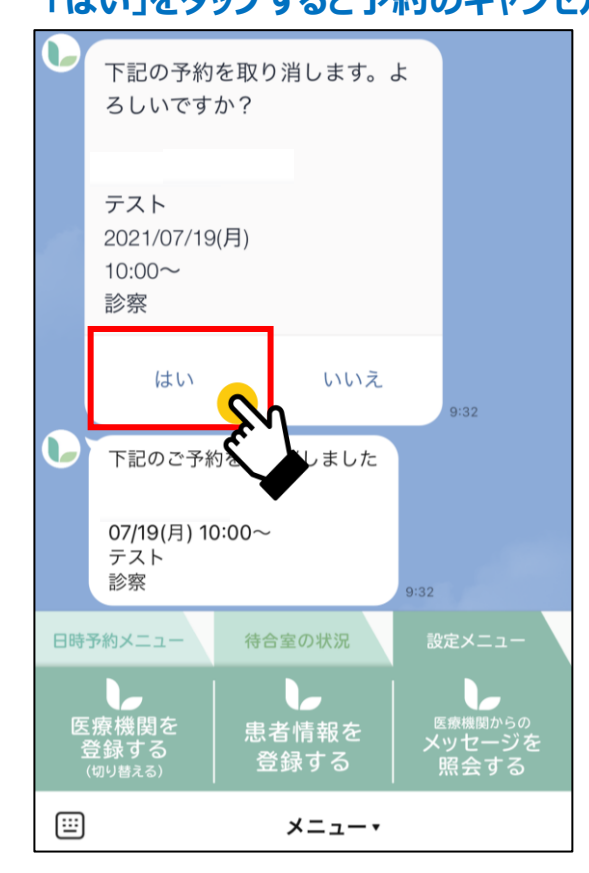

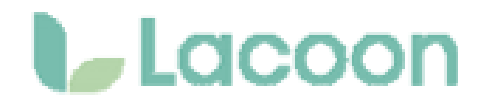

### 5. 予約状況確認方法

#### 1 「日時予約メニュー」の 「予約状況を見る」をタップします。

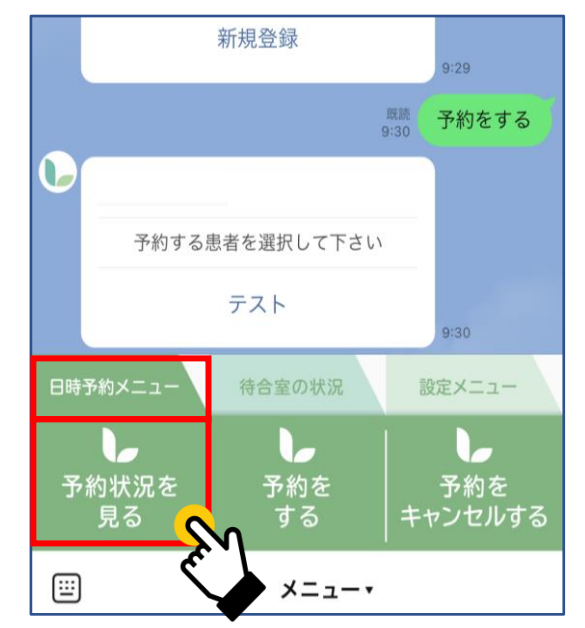

#### 2 トーク画面上で<u>予約患者様名・予約日時</u> を確認していただけます。

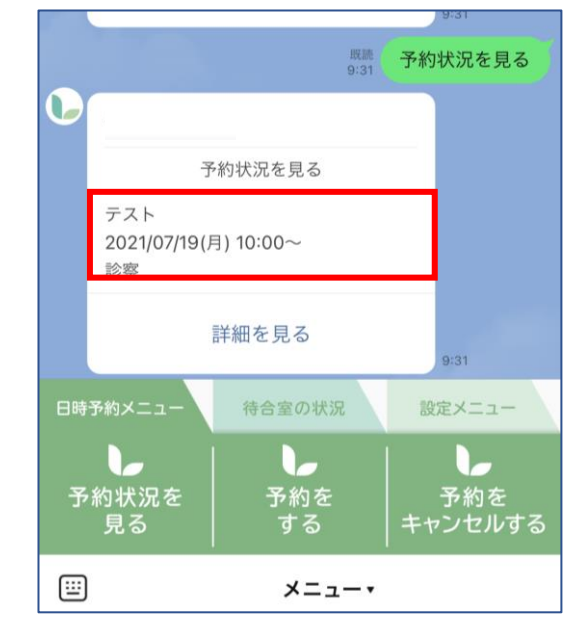

### 6. 医療機関からのメッセージ確認方法

#### 1 「設定メニュー」の 「メッセージを照会するをタップします。

#### 2 トーク画面上で医療機関からの情報を 確認することができます。 (例)休診日のお知らせなど

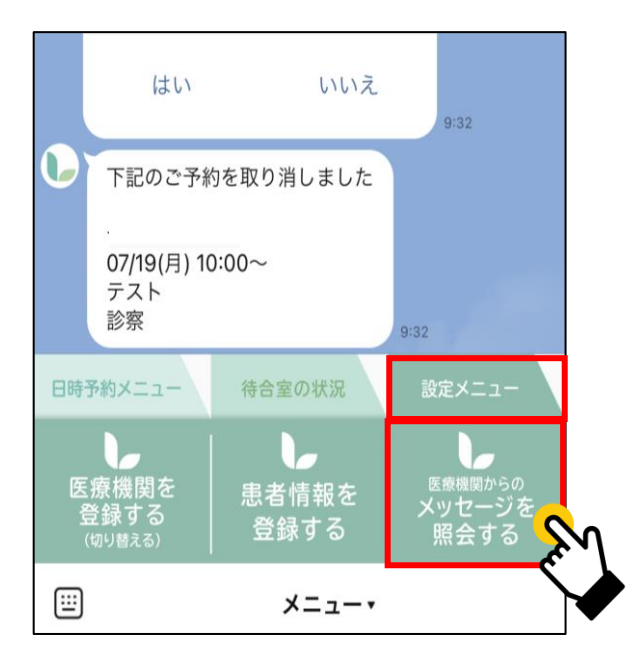

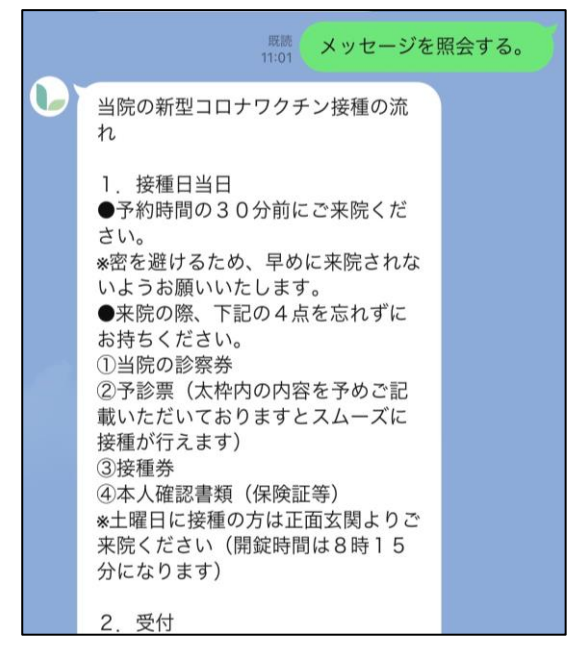

### 7. メニューの表示方法

下記画面のようにメニューの表示が消えてしまった場合、

赤枠部分をタップするとメニューが表示されます。

|                                      | 基本情報変更         | 10:09 |  |        | 침                                              | 些 个             | 10                | 0:09                            |
|--------------------------------------|----------------|-------|--|--------|------------------------------------------------|-----------------|-------------------|---------------------------------|
| <sup>既読</sup><br>10:11<br>見者情報を登録する。 |                |       |  |        | <sup>職職</sup><br>10:11 <mark>患者情報を登録する。</mark> |                 |                   |                                 |
|                                      | 日時クリニック        |       |  | •      | 日時クリニッ                                         | ック              |                   |                                 |
|                                      | 患者情報を登録して下さい   |       |  |        | 患者情望                                           | 報を登録して下さい       | _                 |                                 |
|                                      | テスト            |       |  |        |                                                | テスト             |                   |                                 |
|                                      | てすと            |       |  |        |                                                | てすと             |                   |                                 |
|                                      | 基本情報変更<br>新規登録 | 10-11 |  |        | 14<br>T                                        | 基本情報変更<br>新規登録  | 10                | 0:11                            |
|                                      | ×=*            |       |  | 日時     | 予約メニュー                                         | 設定メニュー          |                   |                                 |
|                                      |                |       |  | 医<br>1 | 療機関を<br>登録する<br><sup>(切り替える)</sup>             | - 患者情報を<br>登録する | <br>医療<br>メッ<br>照 | <sup>機関からの</sup><br>セージを<br>会する |
|                                      |                |       |  |        |                                                | メニュー・           |                   |                                 |